# **Protocollen mergen met LibreOffice (versie 6).**

# 1. Locatie van de tekstverwerker instellen in Concours 3.5

Zorg er eerst voor dat, als dat nog niet is gebeurd, bij "Bestand | Instellingen" op het tabblad "Locaties" is aangegeven dat LibreOffice Writer als tekstverwerker gebruikt moet worden.

| Bestand   Instellingen ×                                                                                                    |  |  |  |  |
|----------------------------------------------------------------------------------------------------|--|--|--|--|
| Algemeen Opmaak Default Mappen Locaties Satelliet FTP / E-mail                                                                                                    |  |  |  |  |
|                                                                                                    |  |  |  |  |
| C:\Program Files\LibreOffice\program\swriter exe                                                                                                    |  |  |  |  |
|                                                                                                    |  |  |  |  |
| CLocatie Spreadsheetprogramma                                                                                                    |  |  |  |  |
| Type spreadsheet OMS Office Excel (excel.exe) OpenOffice Calc (scalc.exe)                                                                                                    |  |  |  |  |
| C:\Program Files\LibreOffice\program\scalc.exe                                                                                                    |  |  |  |  |
|                                                                                                    |  |  |  |  |
| Locatie Databasemap                                                                                                    |  |  |  |  |
| De standaardlocatie voor de databasemap 'Mijn Concours 3.5 bestanden' is binnen de map 'Mijn documenten' van de gebruiker.<br>Van deze locatie kan afgeweken worden tijdens de installatie.<br>Maaktuulate de locatie van de databasemen wilden wijster wijster van de uderende stanger. |  |  |  |  |
| Mocht u later de locatie van de databasemap willen wijzigen, volg dan de volgende stappen.                                                                                                    |  |  |  |  |

## 2. Protocollen mergen

Als er vanuit het concoursprogramma protocollen gemerged worden voor LibreOffice dan worden de protocollen samen met een mergegegevens.txt bestand geplaats in de map "..\Mijn Concours 3.5 bestanden\OPENOFFICE\"

#### LET WEL:

Elk protocol krijgt zijn eigen "mergegegevens.txt" dus bv. bij protocol " 32.doc" wordt "32.mergegegevens.txt" gemaakt.

| $ \begin{array}{c} = & 32.doc - LibreOffice Writer \\ \hline \\ \hline \\ \hline \\ \hline \\ \hline \\ \hline \\ \hline \\ \hline \\ \hline \\ $                                                                                                    |
|----------------------------------------------------------------------------------------------------|
| $ \begin{array}{c c c c c c c c c c c c c c c c c c c $                                                                                                    |
|                                                                                                    |
|                                                                                                    |
| Standaard alinea-opmaakpr 🖓 🎘 Arial 🔍 8 pt 🔍 V C Q + S   X <sup>2</sup> X <sub>2</sub>   A + 🕎 + 🧮 = = =   = + = + ×                                                                                                    |
|                                                                                                    |
|                                                                                                    |
|                                                                                                    |
|                                                                                                    |
| Proef 32. Klasse M1, uitgave 2022                                                                                                    |
| Datum Plaats: «wdatum» «wplaats» Hor. «hnr»                                                                                                    |
| Ring: «ring» K//Cat: «klasse» / «cat»                                                                                                    |
| Vorencing «volgan» «tida» Ruler: «naam» // in N                                                                                                    |
| Combinatien: «combins kl/gesl «di_kleur» / «di_gesl»                                                                                                    |
| Chipnummer. «di_chip» Jury: «jury» («jurynt»)                                                                                                    |
| Punten Beoordelinascriteria Tips                                                                                                    |
| Rijbaan: Doorzitten 😐 😢 🕁 🖶                                                                                                    |
| 20x40 meter                                                                                                    |
| 1 AXC Binnenkomen in Kwaliteit van de draf. Correcte aanleuning.                                                                                                    |
| arbeidsdraf Nauwkeurigheid van de Ac-tijn en de                                                                                                    |
| C Rechternand Perchagendulineau Buging in de vertraing.                                                                                                    |
| 2 M-F Middendraf (doorzitten arbitraten en in evelenning verlenning verlennin |
| of lightigiden) het frame. Rechtgerichtheid. Voeiende uitvoering                                                                                                    |
| r Alueusural  van en balans in beide overgangen.                                                                                                    |
| 3 K Schouderbinnenwaarts Regelmaat en kwaliteit van de draf, correcte                                                                                                    |
| Tussen E en H Rechtuit per kinnen se vice en geligken aug en geligken aug en g |
| A M X K Van band veranderen Reelmaat balans en voocinde urkening.                                                                                                    |
| in moderndraf (doorzitten of achterbeen, enge verlenging van de passen en                                                                                                    |
| Ichuriden) het frame. Rechtgerichtheid. Vloeiende uitvoering                                                                                                    |
| K Arbeidsdraft van en balans in beide overgangen.                                                                                                    |
| Régelimate en Kwaliteit van de drat, correcte                                                                                                    |
| Tussen B en M Rechtuit hoek. Impuls, balans en vloeiende uitvoering.                                                                                                    |
| Regelmaat en kwaliteit van de draf, correcte                                                                                                    |
| 6 M.G.B Linksomkeett aanleuning, impuls en balans. Buiging in de                                                                                                    |
| I I I I I I I wendina. Correcte uitvoerina van de rechte liin. I I                                                                                                    |
| 🎬 🔛 🖽   🇮 🔣   🖽 🛄   📰 🖽 🛱   🖽 📲   🗮 -   〒 🌟 🛓   🖄 - 💬   田 - ☴ - 🛄 -   ଲ % 0.0 🖽   □ ≙↓   🔒 🔐   ×                                                                                                    |
| Imagina 1 van 2         815 woorden, 5.490 tekens         Standaard         Nederlands (NL)         Imagina 1         Tabel1:F4         D         D         CD         Imagina 1         Tabel1:F4         D         D         CD         Imagina 1         Tabel1:F4         D         D         CD         Imagina 1         Tabel1:F4         D         D         CD         Imagina 1         Tabel1:F4         D         D         CD         Imagina 1         Tabel1:F4         D         D         CD         Imagina 1         Tabel1:F4         D         D         CD         Imagina 1         Tabel1:F4         D         D         CD         Imagina 1         Tabel1:F4         D         D         CD         Imagina 1         Tabel1:F4         D         D         CD         Imagina 1         Tabel1:F4         D         D         CD         Imagina 1         Tabel1:F4         Tabel1:F4         Tabel1:                                                                                                    |

Open een protocol in LibreOffice Writer

De grijzen velden die omgeven zijn door << >> zijn de mergevelden.

Klik in de werkbalk "Standaardbrief" op de "Assistent Standaardbrief " knop.

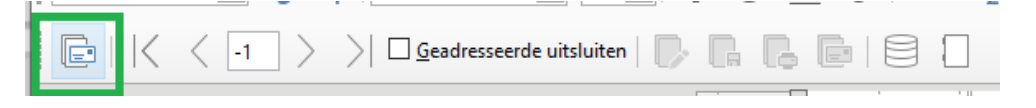

De teller op de werkbalk "Standaardbrief" staat op -1 (er zijn nog geen "adressen" bekend)

# Stap 1: Begindocument voor standaardbrief selecteren

Gebruik het huidige document als begindocument

| Assistent Standaardbrief    | >                                                          | < |
|-----------------------------|------------------------------------------------------------|---|
| Stappen                     | Begindocument voor standaardbrief selecteren               |   |
| Stappen                     | Gebruik het huidige <u>d</u> ocument                       |   |
| 1. Begindocument selecteren | ○ Een nieu <u>w</u> document aanmaken                      |   |
| 2. Documenttype selecteren  | O Begin vanuit <u>e</u> en bestaand document               |   |
| 3. Adresblok invoegen       | <u>B</u> laderen                                           |   |
| 4. Aanhef maken             | 🔘 Begin vanuit een sjabloon                                |   |
| 5. Lay-out aanpassen        | B <u>l</u> aderen                                          |   |
|                             | Start van <u>u</u> it een onlangs opgeslagen startdocument |   |
|                             |                                                            | - |
|                             |                                                            |   |
|                             |                                                            |   |
|                             |                                                            |   |
|                             |                                                            |   |
|                             |                                                            |   |
|                             |                                                            |   |
|                             |                                                            |   |
|                             |                                                            |   |
|                             |                                                            |   |
|                             |                                                            |   |
| Halp                        | Voltagian Valagada > Voltagian Angulara                    | 1 |
| Heip                        | < vorige voigende > voitooien Annuleren                    |   |

### Stap 2: Wat voor soort document wilt u maken

#### Kies voor "Brief"

| Assistent Standaardbrief    | ×                                                                                       |  |  |  |
|-----------------------------|-----------------------------------------------------------------------------------------|--|--|--|
| <u>Stappen</u>              | Wat voor soort document wilt u maken?                                                   |  |  |  |
| 1. Begindocument selecteren | O <u>E</u> -mailbericht                                                                 |  |  |  |
| 2. Documenttype selecteren  | Verzend brieven aan een groep ontvangers. De brieven kunnen een adresblok en een aanhef |  |  |  |
| 3. Adresblok invoegen       | bevaten. ze kannen per ontvanger aungepäst worden.                                      |  |  |  |
| 4. Aanhef maken             |                                                                                         |  |  |  |
| 5. Lay-out aanpassen        |                                                                                         |  |  |  |
|                             |                                                                                         |  |  |  |
|                             |                                                                                         |  |  |  |
|                             |                                                                                         |  |  |  |
|                             |                                                                                         |  |  |  |
|                             |                                                                                         |  |  |  |
|                             |                                                                                         |  |  |  |
|                             |                                                                                         |  |  |  |
|                             |                                                                                         |  |  |  |
|                             |                                                                                         |  |  |  |
|                             |                                                                                         |  |  |  |
|                             |                                                                                         |  |  |  |
|                             |                                                                                         |  |  |  |
|                             |                                                                                         |  |  |  |
| Help                        | < <u>V</u> orige <u>V</u> olgende > <u>V</u> oltooien Annuleren                         |  |  |  |

#### Stap 3: Adresblok invoegen

| Assistent Standaardbrief                                                                                   |                                                                                                    | ×                          |  |  |  |
|----------------------------------------------------------------------------------------------------|----------------------------------------------------------------------------------------------------|----------------------------|--|--|--|
| Stappen         Adresblok invoegen           1.         Selecteer de adreslijst met de adresgegevens die u |                                                                                                    |                            |  |  |  |
| 1. Begindocument selecteren                                                                                | wilt gebruiken. Deze gegevens zijn nodig om het adresblok te kunnen maken.                                                  |                            |  |  |  |
| 2. Documenttype selecteren<br>3. Adresblok invoegen<br>4. Aanhef maken                                     | 2. Dit document moet een adresblok bevatten                                                                                 |                            |  |  |  |
| 5. Lay-out aanpassen                                                                                       | <adresregel 1=""> <adresregel 1=""> <zip> <plaats> <land></land></plaats></zip></adresregel></adresregel>                   |                            |  |  |  |
|                                                                                                    |                                                                                                    | <u>M</u> eer               |  |  |  |
|                                                                                                    | <ol> <li>Vergelijk de veldnaam, die in de standaardbrief gebruikt is, met<br/>de kolomkoppen in uw gegevensbron.</li> </ol> | <u>V</u> elden vergelijken |  |  |  |
|                                                                                                    | 4. Controleer of de adresgegevens overeenkomen.                                                                             | Document 1 of the          |  |  |  |
| <u>H</u> elp                                                                                               | < <u>V</u> olgende > <u>V</u> oltooien                                                                                      | Annuleren                  |  |  |  |

Selecteer het bestand dat als adreslijst gebruikt moet worden.

Voeg een adressenlijst toe. Bij bv. het protocol " 32.doc" moet als adressenlijst het bestand "32.mergegevens.txt" worden gebruikt.

| Kies adressenlijst                                                           |                                                                                                    |                                              | ×                                         |
|------------------------------------------------------------------------------|----------------------------------------------------------------------------------------------------|----------------------------------------------|-------------------------------------------|
| Kies een adressen<br>andere lijst. Als u<br>op 'Aanmaken'<br>Uw ontvangers w | ilijst. Klik op ' <u>T</u> oevoegen' or<br>niet over een adressenlijst be<br>te klikken.<br>orden momenteel geselectee | n ontvangers t<br>sschikt, kunt u<br>rd uit: | e selecteren uit een<br>er één maken door |
| Naam<br>Adressen1                                                            | Tabel                                                                                                    |                                              | <u>T</u> oevoegen                         |
| Adressen                                                                     |                                                                                                    |                                              | <u>A</u> anmaken                          |
|                                                                              |                                                                                                    |                                              | <u>F</u> ilteren                          |
|                                                                              |                                                                                                    |                                              | Be <u>w</u> erken                         |
|                                                                              |                                                                                                    |                                              | <u>T</u> abel wijzigen                    |
| <                                                                            |                                                                                                    | >                                            |                                           |
| <u>H</u> elp                                                                 |                                                                                                    | <u>O</u> K                                   | Annuleren                                 |

Geef op dat het bestand "32.mergegevens.txt" (dat in de map "..\Mijn Concours 3.5 bestanden\OPEN OFFICE\" staat) gebruikt moet worden

| 📄 Openen                              |                                      |         |                                   | ×                 |
|---------------------------------------|--------------------------------------|---------|-----------------------------------|-------------------|
| ← → × ↑ 📙 « OneDrive - CSGNL → Mijn ( | Concours 3.5 bestanden > OPEN OFFICE | *       | ට 🔎 Zoeken                        | in OPEN OFFICE    |
| Organiseren 🔻 Nieuwe map              |                                      |         |                                   |                   |
| 🔜 dataschijf (D:)                     | Naam                                 | Status  | Gewijzigd op                      | Туре              |
| Dvd-rw-station (E:) DOCTOR_WHO_D2     | .~lock.32.doc#                       | Θ       | 5-5-2022 16:43                    | DOC#-bestand      |
| Recovery Image (F:)                   |                                      | g       | 24-2-2022 11:02                   | Microsoft Word 9  |
| KINGSTON (G:)                         | 32.mergegegevens.txt                 | 0       | 5-5-2022 16:43                    | Tekstdocument     |
| Pibliotheken                          | ლ≣ 36.doc                            | Ø       | 24-2-2022 11:02                   | Microsoft Word 9  |
|                                       | 36.mergegegevens.txt                 | $\odot$ | 5-5-2022 16:43                    | Tekstdocument     |
| E Afbeeldingen                        | 👜 41.docx                            | $\odot$ | 29-3-2022 17:35                   | Microsoft Word-d. |
| 🚊 Documenten                          | 41.mergegegevens.txt                 | $\odot$ | 5-5-2022 15:46                    | Tekstdocument     |
| 🝌 Muziek                              | 🗐 45.doc                             | $\odot$ | 24-2-2022 11:02                   | Microsoft Word 9  |
| 📕 Video's                             | 45.mergegegevens.txt                 | Ø       | 5-5-2022 15:46                    | Tekstdocument     |
| KINGSTON (G:)                         |                                      |         |                                   |                   |
| 💣 Netwerk                             |                                      |         |                                   |                   |
|                                       |                                      |         |                                   |                   |
| LAPTOP-FA40Q5P8                       |                                      |         |                                   |                   |
| ~                                     | <                                    |         |                                   | >                 |
| Bestands <u>n</u> aam: 32.mergegege   | vens.txt                             |         | <ul> <li>Alle bestande</li> </ul> | n (*) 🗸 🗸         |
|                                       |                                      |         | <u>O</u> penen                    | Annuleren         |

Geef aan dat als veldscheidingsteken de Tab gebruikt wordt.

| Tekst verb              | indingsinstellingen         | _        |                   |   |
|-------------------------|-----------------------------|----------|-------------------|---|
| Regelopmaa              | k                           | _        |                   |   |
|                         | <u>V</u> eldscheidings      | teken:   | ab} 🗸             | 1 |
|                         | Teksts <u>c</u> heidings    | teken: " | $\sim$            |   |
|                         | <u>D</u> ecimaal scheidings | teken: . | ~                 |   |
| <u>S</u> chei           | dingsteken voor duizend     | tallen:  | ~                 |   |
| <mark>⊡ T</mark> ekst b | evat kopteksten             |          |                   |   |
| Gegevensco              | nversie                     |          |                   |   |
| <u>T</u> ekenset:       | Systeem                     |          | $\sim$            |   |
|                         |                             | _        |                   |   |
| <u>H</u> elp            | <u>0</u>                    | К        | <u>A</u> nnuleren |   |

Na een klik op OK keert u terug in het "Kies adressenlijst" venster.

Zorg ervoor dat "32.mergegegevens" is geselecteerd en klik op OK.

| Kies adressenlijst                                                                                                    |                             | ×                      |  |  |
|----------------------------------------------------------------------------------------------------|-----------------------------|------------------------|--|--|
| Kies een adressenlijst. Klik op 'Toevoegen' om ontvangers te selecteren uit een<br>andere lijst. Als u niet over een adressenlijst beschikt, kunt u er één maken door<br>op 'Aanmaken' te klikken. |                             |                        |  |  |
| Ow ontvangers worden                                                                                                    | momenteel geselecteerd uit: | _                      |  |  |
| Naam                                                                                                    | Tabel                       | <u>T</u> oevoegen      |  |  |
| 32.mergegegevens<br>adreslijst2                                                                                                    | 32.mergegegevens            | <u>V</u> erwijderen    |  |  |
| adreslijst<br>adreslijst                                                                                                    |                             | <u>A</u> anmaken       |  |  |
|                                                                                                    |                             | <u>F</u> ilteren       |  |  |
|                                                                                                    |                             | Be <u>w</u> erken      |  |  |
|                                                                                                    |                             | <u>T</u> abel wijzigen |  |  |
| <u>H</u> elp                                                                                                    | <u></u> K                   | Annuleren              |  |  |

U keert nu terug in het "Assistent Standaardbrief" venster.

In dit venster kunnen stap 4 en stap 5 worden overgeslagen worden en dus kunt u direct op "Voltooien" klikken.

#### Terug in het hoofdvenster van LibreOffice

De teller op de werkbalk "Standaardbrief" staat nu op 1 en u kunt door de documenten bladeren.

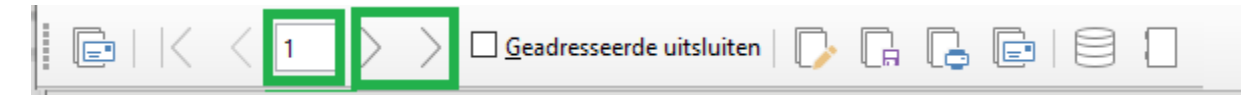

Klik in de werkbalk op de knop "Afzonderlijke documenten bewerken".

| ı    <      [ | > > <u>G</u> eadresseerde uitsluiten | D. G. G. E. E. E. E. E. E. E. E. E. E. E. E. E. |
|---------------|--------------------------------------|-------------------------------------------------|
| 14 13         | · 12 · 11 · 10 · 9                   | 8 6 5 4<br>Afzonderlijke documenten bewerken    |

Er opent nu een nieuw venster waarin alle gemergde pagina's in 1 document staan.

Als u gaat afdrukken dan kunt u de volgende melding krijgen.

|   |                           |                   |                    | ×                 |
|---|---------------------------|-------------------|--------------------|-------------------|
| ? | Uw document bevat databas | se-adresvelden. W | ilt u een standaar | dbrief afdrukken? |
|   |                           | Ja                | <u>N</u> ee        | <u>A</u> nnuleren |

Kies dan "Nee"